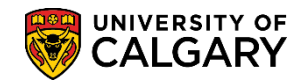

Use the following procedure to block enroll a number of students at one time. There are three steps to this process:

- Create Class Block
- Create Student Block
- Block Enroll Merge

### Step1: Create Class Block

- 1. Click the **Records and Enrollment** link.

  Records and Enrollment
- 2. Click the Enroll Students link. Enroll Students
- 3. Click the **Block Enrollment** link. Block Enrollment
- The first step is to Create the Class Block. Click the Create Class Block link.
   Create Class Block
- To create a class block you must add a new value. Tip: After add a new value you can search for previously created class blocks and reuse it changing values as required. Click the Add a New Value tab.

Add a New Value

 The Class Enrollment Block identifier should include part of the faculty or department name. For this example, we will use Public Policy (PPOL). Enter the desired information into the Class Enrollment Block field. Enter a valid value e.g. "PPOL" and click the Add button.

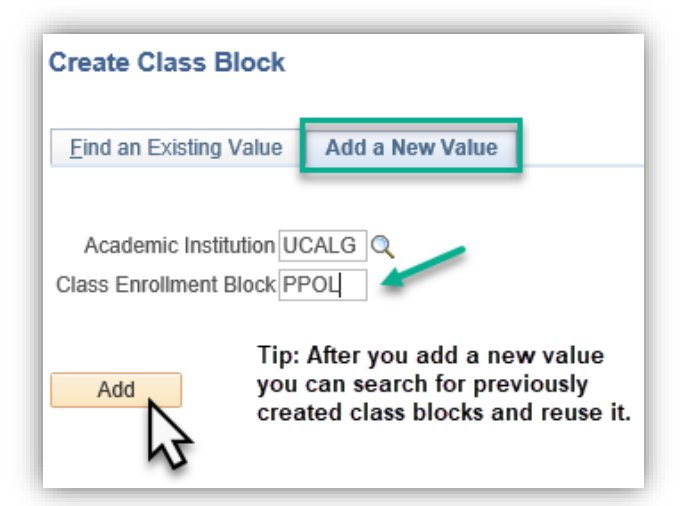

# **Block Enrollment**

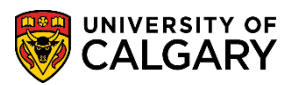

- SA Registration
- 7. In the **Description** field, enter a description for the Block Enrollment Classes that will help you identify the class block during the merge process (e.g. PPOL Test). The term must be entered. Click the **Look up Term** button.

| Academic Institution UCALG University of Caloary<br>Class Enrollment Block PPOL *Description PPOL Test x                                                                                                    | Find View All | Delete Block     |
|----------------------------------------------------------------------------------------------------|---------------|------------------|
| *Term *Action Class Nbr Grading Basis Units Crse Count                                                                                                    | Related 1     | Related 2 + -    |
| Reason     Drop if Enroll     Grade In       Q                                                                                                    |               |                  |
| Transcript Note ID Q Repeat Code Q Instructor ID                                                                                                    |               |                  |
| Access ID       Registrar Registrations Group       Class Links       TimeConflict         Action Date       Career       Class Units       Service Indicator       Unit Load         Appointment       Class Limit       Grading Basis       Requisites       Wait List Okay         Dynamic Dates |               |                  |
| Requirement Designation                                                                                                    |               |                  |
| Ovrd Requirement Designation     Requirement Designation     Requirement Designation     Requirement Designation                                                                                                    | V             |                  |
| Go to Add Merge Process Class Block Defaults                                                                                                    |               |                  |
| Refresh                                                                                                    | 📑 Add         | 🕖 Update/Display |

8. Select the applicable term (e.g. 2191). Click the **2191** link. **Tip:** You can enter the term directly.

| Look Up Term                                                                                                    | ×                   |
|----------------------------------------------------------------------------------------------------|---------------------|
|                                                                                                    | Help                |
| Term begins y                                                                                                    | vith 🗸              |
| Description begins                                                                                                    | uith V              |
| Object Description Degins (                                                                                                    |                     |
| Short Description begins (                                                                                                    | vitn 🗸              |
|                                                                                                    |                     |
| Look Up Clear                                                                                                    | Cancel Basic Lookup |
| Search Deputts                                                                                                    |                     |
| Search Results                                                                                                    |                     |
| View 100 First 🕙 1-2                                                                                                    | 235 of 235 🕑 Last   |
| Term Description                                                                                                    | Short Description   |
| 9999 End of Time                                                                                                    | End Time            |
| 2217 Fall 2021                                                                                                    | F21                 |
| 2215 Summer 2021                                                                                                    | S21                 |
| 2213 Spring 2021                                                                                                    | P21                 |
| 2211 Winter 2021                                                                                                    | W21                 |
| 2207 Fall 2020                                                                                                    | F20                 |
| 2205 Summer 2020                                                                                                    | S20                 |
| 2203 Spring 2020                                                                                                    | P20                 |
| 2201 Winter 2020                                                                                                    | W20                 |
| 2197 Fall 2019                                                                                                    | F19                 |
| 2195 Summer 2019                                                                                                    | S19                 |
| 2193 Spring 2019                                                                                                    | P19                 |
| 2191 Winter 2019                                                                                                    | W19                 |
| 21a Fall 2018                                                                                                    | F18                 |
| 2105 Summer 2018                                                                                                    | 510                 |
| 2103 Spring 2018                                                                                                    | P10                 |
| 2101 Winter 2016                                                                                                    | VV10                |
| 21/1 Fall 2017                                                                                                    | P17                 |
| and a set of the set of the set o | V                   |

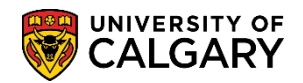

9. Enter the class number for the related class (e.g. 11877 Public Finances 615). **Tip:** Use the Look up tool to search for classes if you do not know the class number. Enter the desired information into the **Class Nbr** field e.g. "**11877**" and click the **Tab** key to populate the class description fields.

| lock Enrol      | Iment Classes<br>Academic Institution<br>Class Enrollment Block | n UCALG Unive<br>k PPOL | rsity of Calgary<br>*Description PPOL Test | st            |                    |                          |                |                 | Delete Blo     | ock   |
|-----------------|-----------------------------------------------------------------|-------------------------|--------------------------------------------|---------------|--------------------|--------------------------|----------------|-----------------|----------------|-------|
|                 |                                                                 |                         |                                            |               |                    |                          |                | Find   View All | First 🕚 1 of 1 | 🛞 Las |
| *Term<br>2191 Q | *Action<br>Enroll                                               | ~                       | Class Nbr<br>11877                         | Grading Basis | Units<br>3.00      | Crse Co                  | unt<br>1.00    | Related 1       | Related 2      | + -   |
|                 | Reason                                                          | Drop if Enr             | oll                                        | Grade In      | PPOL<br>Public Fir | 615<br>nances<br>Regular | 01<br>Graduate |                 |                |       |
|                 | Transcript Note ID                                              | Q Rep                   | eat Code                                   | Instructor I  | D                  |                          |                |                 |                |       |
| Oversides       |                                                                 |                         |                                            |               |                    |                          |                |                 |                |       |

10. The Class Name will display including the course id, units (3), course count (1) and grading basis. Indicate what overrides should be observed (e.g. Service Indicator). There can be more than one. Click the **Service Indicator** option.

| Overrides     | · · ·                         |               | •                 |                |  |
|---------------|-------------------------------|---------------|-------------------|----------------|--|
| Access ID     | Registrar Degistrations Group |               |                   |                |  |
| Action Date   |                               | Class Links   | Service Indicator | L TimeConflict |  |
|               | Class Limit                   | Grading Basis | Requisites        | Wait List Okay |  |
| Dynamic Dates | 8                             | 0             |                   |                |  |
|               |                               |               |                   |                |  |

11. When completed with this class block save and continue adding another class block if desired. Click the **Save** button.

🔚 Save

12. To add another class block to this block enrollment, add another row. Click the **Add a new row** button.

### **Block Enrollment** SA – Registration

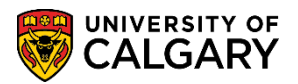

13. Repeat the previous steps including the Term, class number (e.g. 11879 Govern, Int & Public Policy) and override options (Service Indicator). When completed, press save to continue to the next step. Click the **Save** button.

|                                         | Academic Institution UCALG<br>Class Enrollment Block PPOL                          | University of Calgary<br>*Description PPOI          | _ Test                          |                                        |                                               |               | Delete Block         |
|-----------------------------------------|------------------------------------------------------------------------------------|-----------------------------------------------------|---------------------------------|----------------------------------------|-----------------------------------------------|---------------|----------------------|
|                                         |                                                                                    |                                                     |                                 |                                        |                                               | Find View All | First 🕚 2 of 2 🕑 Las |
| *Term<br>2191 Q                         | *Action<br>Enroll                                                                  | Class Nbr                                           | Grading Basis                   | Units<br>3.00                          | Crse Count                                    | Related 1     | Related 2 + =        |
|                                         | Reason D                                                                           | rop if Enroll                                       | Grade In                        | PPOL<br>Govern, Inst &                 | 619 01<br>& Public Policy<br>Regular Graduate |               |                      |
|                                         | Transcript Note ID                                                                 | Repeat Code                                         | Instructor I                    | D                                      |                                               |               |                      |
| Overrides                               |                                                                                    |                                                     |                                 |                                        |                                               |               |                      |
| Access Action I Action I Appoint Dynami | s ID Registrar Registrations Group<br>Date Career<br>tment Class Limit<br>ic Dates | p □ Class Links<br>□ Class Units<br>□ Grading Basis | Service Indicator<br>Requisites | ☐ Time<br>☐ Unit<br>☐ Wait             | eConflict<br>Load<br>List Okay                |               |                      |
| Requirement                             | t Designation                                                                      |                                                     |                                 |                                        |                                               |               |                      |
| Ovrd Requ                               | irement Designation<br>Requirement Designation                                     |                                                     | Requirem<br>Requirem            | ent Designation C<br>ent Designation ( | Option V<br>Grade                             | $\checkmark$  |                      |
| o to Add                                | d Merge Process                                                                    | Class Block Defaults                                |                                 |                                        |                                               |               |                      |
|                                         | lotify C Defreeh                                                                   |                                                     |                                 |                                        |                                               | Add           | Undate/Display       |

14. If this class block is no longer required, click the **Delete Block** button to remove the class block.

| Block Enrol     | llment Classes                                         |                                                 |                        |               |            |               |                      |
|-----------------|--------------------------------------------------------|-------------------------------------------------|------------------------|---------------|------------|---------------|----------------------|
|                 | Academic Institution UCA<br>Class Enrollment Block PPO | LG University of Calgary<br>L *Description PPOL | Test                   | ×             |            |               | Delete Block         |
|                 |                                                        |                                                 |                        |               |            | Find View All | First 🕚 2 of 2 🕑 Las |
| *Term<br>2191 Q | *Action<br>Enroll                                      | Class Nbr                                       | Grading Basis<br>Q GRD | Units<br>3.00 | Crse Count | Related 1     | Related 2            |
|                 | Rein                                                   | p if Enrol                                      | Crock In               | PPOL          | 619 º1     |               |                      |

### **Step 2: Create Student Block:**

 The next step will be Create Student Block. Use the breadcrumbs to navigate to the component or navigate to Records and Enrollment > Enroll Students > Block Enrollment > Create Student Block. Click the Create Student Block link.

| Favorites 🔻 | Main Menu 🔻   | > Records and Enrollment                                                       | > | Block Enrollment > Create Class Block                              |
|-------------|---------------|--------------------------------------------------------------------------------|---|--------------------------------------------------------------------|
| 🦁           | NIVERSITY OF  | Hello 04274535 (Wilson,Gretchen) on CSTRN3<br>from CSPRD on 2018-09-30 @ 08:59 |   | Block Enroll Merge     Create Class Block     Create Student Block |
| Block Er    | rollment Clas | SPS                                                                            |   | Registration Upload                                                |

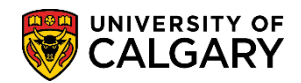

- To create a student block you must add a new value. Tip: After add a new value you can search for previously created student blocks and reuse it changing students as required. Click the Add a New Value tab.
- 3. Enter a description for the **Student Enrollment Block** that includes the faculty/department name (e.g. PPOL for Public Policy). Click the **Add** button.

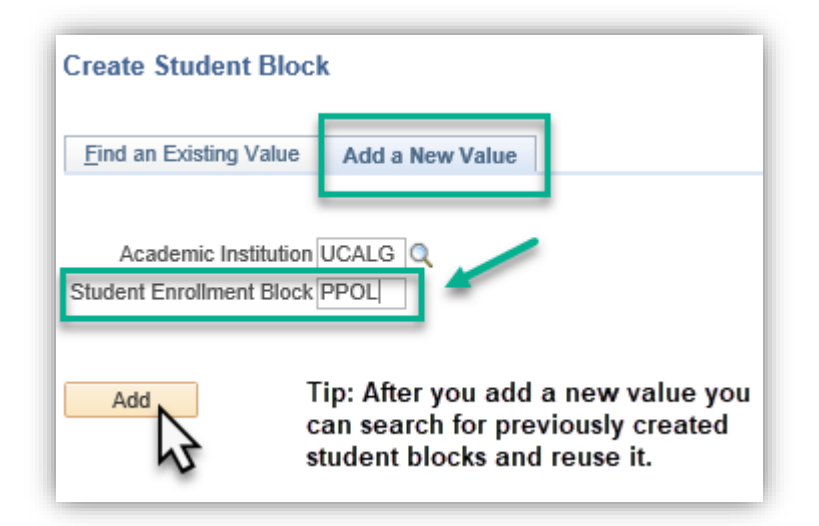

4. On Block Enrollment Students, enter a description relative to the faculty/department (e.g. PPOL Winter 2019). Enter the student Id number for the student to be included on the student block (removed for FOIP reasons). Enter the Academic career. Click the **Academic Career** button.

|                      | demic Institution UCALG University of Calgary |                                       | Delete Block          |
|----------------------|-----------------------------------------------|---------------------------------------|-----------------------|
| Student E            | Enrollment Block PPOL                         |                                       |                       |
|                      | *Description PPOL Winter 2019                 |                                       | Clear                 |
|                      |                                               | Personalize   Find   View All   💷   目 | First 🕚 1 of 1 🕑 Last |
| *ID                  | Name                                          | *Academic Career                      |                       |
| 1 1015 × Q           |                                               |                                       | + -                   |
| Population Selection |                                               | 3                                     |                       |
| Population Selection | n                                             |                                       |                       |
| Go to Add Merge      | e Process                                     |                                       |                       |
| Save Notify          | Refresh                                       |                                       | Add J Update/Display  |

## **Block Enrollment**

SA – Registration

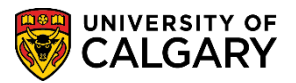

5. Click the **Undergrad** link.

| Look Up Academic Career                                                                                              | ×    |
|----------------------------------------------------------------------------------------------------|------|
| Empl ID<br>Academic Career =<br>Look Up Clear Cancel Basic Lookup<br>Search Results<br>View 100 First 1 of 1 De Last | Help |
| Undergrad                                                                                                    |      |

6. Click the **Add a new row** button. Repeat this process for all the students you need on the student block. When completed click the **Save** button.

| Block Enrollment Studer                                       | nts                       |                                 |                               |
|---------------------------------------------------------------|---------------------------|---------------------------------|-------------------------------|
| Academic Institution UCALG University of Calgary Delete Block |                           |                                 |                               |
| Student Enrollmer                                             | t Block PPOL              |                                 |                               |
| *Des                                                          | cription PPOL Winter 2019 |                                 | Clear                         |
|                                                               |                           | Personalize   Find   View All   | 🖾 🛛 😨 🛛 First 🕙 1 of 1 🕑 Last |
| *ID 🧹                                                         | Name                      | *Academic Career                |                               |
| 1                                                             | Michal I Currie           | UGRD                            | Undergraduate Programs 🕒 🖃    |
| Population Selection                                          |                           |                                 |                               |
| Population Selection                                          |                           |                                 |                               |
| Go to Add Merge Process                                       |                           |                                 |                               |
| Return to Search                                              | ↑ Previous in List        | Next in List 🔛 Notify 📿 Refresh | Add Display                   |
|                                                               |                           |                                 |                               |
| NZ                                                            |                           |                                 |                               |

### Step 3: Block Enroll Merge

 The final step will be to merge the class block and the student block using Block Enroll Merge. Use the breadcrumbs to navigate to Block Enroll Merge or navigate to Records and Enrollment > Enroll Students > Block Enrollment > Block Enroll Merge.

| Favorites 🔻 | Main Menu 🔻  | > Records and Enrollment > Enroll Students > Block Enrollment > Create Student Block |
|-------------|--------------|--------------------------------------------------------------------------------------|
| 😽 😴         | NIVERSITY OF | Hello 04274535 (Wilson, Gretchen) on CSTRN3<br>from CSPRD on 2018-09-30 @ 08:59      |
| Dioole En   | rollmont Ctu | Registration Upload                                                                  |

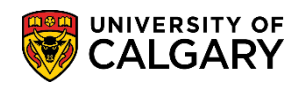

- To create a Block Enroll Merge you must add a new value. Tip: After add a new value you can search for previously created Block Enroll Merge and reuse it changing values as required. Click the Add a New Value tab.
- 3. Enter the previously created Student Block (e.g. PPOL Winter 2019) or use the Look up tool. Click the **Look up Student Block** button.

| Block Enroll Merge Block Enroll Detail Block Enroll D                | etail 1 Block Enroll Detail 2 |
|----------------------------------------------------------------------|-------------------------------|
| Enrollment Request ID 000000000                                      | Request Status Pending Submit |
| Merge Blocks                                                         |                               |
| Academic Institution UCALG                                           | University of Calgary Merge   |
| Student Block Detail / Create                                        |                               |
| Class Block                                                          |                               |
| Detail / Create                                                      |                               |
| Filtering Criteria                                                   |                               |
| Academic Career                                                      | Retrieve                      |
| Term                                                                 |                               |
| Class Nbr                                                            | Detail Status                 |
| ID                                                                   |                               |
| Save Notify C Refresh                                                | 📑 Add 🖉 Update/Display        |
| Block Enroll Merge   Block Enroll Detail   Block Enroll Detail 1   B | 3lock Enroll Detail 2         |

4. Enter the desired information into the **Description** field. Enter a valid value e.g. "**ppol**", click **Look Up** button and click the **PPOL** link.

| Look Up Student Block                  | ×    |  |  |  |  |  |  |
|----------------------------------------|------|--|--|--|--|--|--|
|                                        | Help |  |  |  |  |  |  |
| Academic Institution UCALG             |      |  |  |  |  |  |  |
| Student Enrollment Block begins with V |      |  |  |  |  |  |  |
| Description begins with V ppol         |      |  |  |  |  |  |  |
| Look Up Clear Cancel Basic Lookup      |      |  |  |  |  |  |  |
| Search Results                         |      |  |  |  |  |  |  |
| View 100 First 🕚 1-2 of 2 🕑 Last       |      |  |  |  |  |  |  |
| Student Enrollment Block Description   |      |  |  |  |  |  |  |
| PPOL PPOL Winter 2019                  |      |  |  |  |  |  |  |
| PPOLT R PPOLT Winter 2019              |      |  |  |  |  |  |  |
| -                                      |      |  |  |  |  |  |  |

### **Block Enrollment** SA – Registration

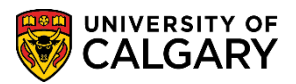

5. Then enter the previously created Class Block (e.g. PPOL) or use the Look up tool. Click the **Look up Class Block** button.

| Block Enroll Merge Block Enroll Detail Block Enroll Detail 1 Block Enroll Detail 2 |        |
|------------------------------------------------------------------------------------|--------|
| Enrollment Request ID 000000000 Request Status Pending                             | Submit |
| Merge Blocks                                                                       |        |
| Academic Institution UCALG Q University of Calgary                                 | Merge  |
| Student Block PPOL Q PPOL Winter 2019                                              |        |
| Detail / Create                                                                    |        |
| Class Block                                                                        |        |
| Detail / Create                                                                    |        |

6. Enter the desired information into the **Description** field. Enter a valid value e.g. "**pp**" and click the **Look Up** button and click the **PPOL** link.

| Look Up Class Block                                                                        | ×    |
|--------------------------------------------------------------------------------------------|------|
|                                                                                            | Help |
| Academic Institution UCALG                                                                 |      |
| Class Enrollment Block begins with V                                                       |      |
| Description     begins with ✓     pp       Look Up     Clear     Cancel       Basic Lookup |      |
| Search Results                                                                             |      |
| View 100 First 🕙 1-2 of 2 🕑 Last                                                           |      |
| Class Enrollment Block Description                                                         |      |
| PPOL PPOL Test                                                                             |      |
| TEST A PPOL Test                                                                           |      |

7. After the merge block information has been entered, click the **Merge** button.

| Block Enroll Merge Block Enroll Detail Block Enroll Detail 1 Block Enroll Detail 2 |        |
|------------------------------------------------------------------------------------|--------|
| Enrollment Request ID 000000000 Request Status Pending                             | Submit |
| Merge Blocks                                                                       |        |
| Academic Institution UCALG Q University of Calgary                                 | Merge  |
| Student Block PPOL Q PPOL Winter 2019                                              | 4      |
| Detail / Create                                                                    | ~      |
| Class Block PPOL Q PPOL Test                                                       |        |
| Detail / Create                                                                    |        |
| "teria                                                                             |        |

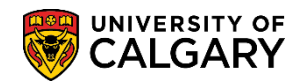

#### 8. Click the **Submit** button.

| Submit  |
|---------|
| Jubilit |

| Block Enroll Merge Block Enroll Detail Block Enroll D | etail 1 Block Enroll Detail 2 |
|-------------------------------------------------------|-------------------------------|
| Enroliment Request ID 0009564101                      | Request Status Pending Submit |
| Merge Blocks                                          | <                             |
| Academic Institution UCALG                            | University of Calgary Merge   |
| Student Block PPOL                                    | PPOL Winter 2019              |
| Detail / Create                                       |                               |
| Class Block PPOL                                      | PPOL Test                     |
| Detail / Create                                       |                               |
| Filte                                                 |                               |

9. Once the two blocks have merged, and if there are no errors the process will be complete. However, if there are any errors the Request Status will indicate "Errors". To investigate the errors click the **Retrieve** button.

| Retrieve                                                                           |           |
|------------------------------------------------------------------------------------|-----------|
| Block Enroll Merge Block Enroll Detail Block Enroll Detail 1 Block Enroll Detail 2 |           |
| Enrollment Request ID 0009564101 Request Status Errors                             | Submit    |
| Merge Blocks                                                                       |           |
| Academic Institution UCALG University of Calgary                                   | Merge     |
| Student Block                                                                      |           |
| Detail / Create                                                                    |           |
| Class Block                                                                        |           |
| Detail / Create                                                                    |           |
| Filtering Criteria                                                                 |           |
| Academic Career                                                                    | Retrieve  |
| Term                                                                               |           |
| Class Nbr Q Detail Status                                                          | ע דע<br>ע |
| ID Q                                                                               |           |

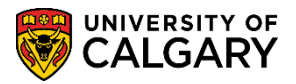

10. Note there are two errors for each of the students. Click the **DETAIL** link.

| Block E | Enroll Merge | Block Enroll Detail Bl     | ock Enroll Detail | 1 Block Enro | oll Detail 2      |                  |              |                    |
|---------|--------------|----------------------------|-------------------|--------------|-------------------|------------------|--------------|--------------------|
|         | E            | nrollment Request ID 00095 | 564101            |              |                   |                  |              |                    |
|         |              |                            |                   |              | Dereonalize   Fin | d   View All   🗵 | I Firet      | (1.4 of 4 (k)   ar |
| Seq #   | ID           | Name                       | Term              | Career       | Class Nbr         | Action           | Status       |                    |
| 1       |              | Currie, Michal I           | 2191              | UGRD         | 11879             | Enroll           | Errors found | DETAIL             |
| 2       |              | Currie, Michal I           | 2191              | UGRD         | 11877             | Enroll           | Errors found | DETAIL             |
| 3       |              | Abbas,Rebecca M            | 2191              | UGRD         | 11879             | Enroll           | Errors found | DETAIL             |
|         |              |                            |                   |              |                   |                  |              |                    |

11. Scroll down to view the error message. For this example the student is not allowed to enroll in this class as they are an undergraduate student. Use the **Next in List** or **Previous in List** buttons to navigate through the students in error.

| Plack Enroll Mar  | Rook Enro                               | I Dotail Blook En                             | coll Dotail d                   | Riack Enroll Do                                            | 4-81.2                           |                                     |                                                               |                                    |                 |         | - |
|-------------------|-----------------------------------------|-----------------------------------------------|---------------------------------|------------------------------------------------------------|----------------------------------|-------------------------------------|---------------------------------------------------------------|------------------------------------|-----------------|---------|---|
| SIOCK ETITOII MEI | ge    block Ellin                       | Diock En                                      | Toll Detail 1                   | BIOCK EIITOILDE                                            |                                  |                                     |                                                               |                                    |                 |         |   |
|                   | Enrollment R                            | equest ID 00095641                            | 01                              |                                                            |                                  |                                     |                                                               |                                    |                 |         |   |
| nrollment Req     | uest                                    |                                               |                                 |                                                            |                                  |                                     |                                                               |                                    | Find   View All | First   | đ |
| ID                |                                         | Currie, Michal I                              |                                 |                                                            |                                  | Institution                         | University of Calgary                                         |                                    |                 |         |   |
| Career            | Undergraduate                           | Programs                                      |                                 |                                                            |                                  | Primary Prog                        | Arts Bachelor                                                 | Term W19                           |                 |         |   |
| Enrollment        |                                         |                                               |                                 |                                                            |                                  |                                     |                                                               |                                    |                 |         |   |
| Seq#<br>1 E       | Action<br>Inroll                        |                                               | Class Nbr<br>11879              | PPOL 61<br>Govern, Inst & Pu                               | 9<br>Iblic Polic                 | 01<br>;y                            | Grading Basis<br>GRD                                          | Related 1                          | Related         | 2<br>Q  |   |
| Actio<br>Rea      | n Dt 2019/03/08                         |                                               |                                 | Regular G                                                  | Graduate                         |                                     | Grade In 🔍 🔍                                                  | Units Taken 3.00                   |                 |         |   |
|                   | Request Status                          | Errors                                        | User                            | ID 04274535                                                |                                  |                                     |                                                               |                                    |                 |         |   |
| Overrides         |                                         |                                               |                                 |                                                            |                                  |                                     |                                                               |                                    |                 |         |   |
|                   | Access ID Registrar Registrations Group |                                               |                                 |                                                            |                                  |                                     |                                                               |                                    |                 |         |   |
|                   |                                         | Action Date                                   |                                 | Class Limit                                                |                                  | Grading Basis                       |                                                               | Service Indicator                  |                 |         |   |
|                   |                                         | Appointment                                   |                                 | Class Links                                                |                                  |                                     |                                                               | Time Conflict                      |                 |         |   |
|                   |                                         | Career                                        |                                 | Class Units                                                |                                  |                                     | Requisites                                                    | Unit Load                          |                 |         |   |
|                   |                                         | Dynamic Dates                                 |                                 |                                                            |                                  |                                     |                                                               | Wait List Okay                     |                 |         |   |
| essages           |                                         |                                               |                                 |                                                            |                                  |                                     |                                                               |                                    | Find   View All | First ( | i |
|                   | Message Seq                             | uence 1<br>Enrollment is no<br>The Add transa | ot allowed for<br>ction was not | Severity Er<br>this class: It is outs<br>processed. Enroll | rror<br>side the (<br>Iment in t | Career of Study<br>his class is not | Last Update Date<br>(14640,32)<br>allowed for this academic o | Time 19/03/08 11:20:51AM<br>areer. |                 |         |   |
| Save              | Return to Search                        | t Previous in Li                              | st I Block E                    | ext in List 🚽 🖃 N                                          | Notify                           | 2 Refresh                           |                                                               |                                    | Ac              | id JE   |   |

For the corresponding online learning, consult the student administration training website. **End of Procedure.**